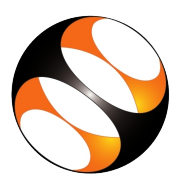

## 1 Technical Requirements

- 1. The PhET simulations can be run online or downloaded to your computer.
- 2. Link for checking System requirements for using PhET Simulations: https://phet.colorado.edu/en/help-center/running-sims

# 2 File Types

- 1. The PhET simulations are available in HTML5 format and Java format
- 2. The HTML5 files are browser-based, so after downloading they can be directly opened using any browser like Firefox or Chrome.
- 3. Please install the latest version of Firefox/Chrome/Safari on your system.
- 4. To open PhET simulations which are in Java format, you need to install Java installed on your system.

# 3 Procedure to Check Whether Java is Installed on your System

- 1. To follow the installation procedure, you need to be connected to the Internet.
- 2. To check whether Java is installed on your system, do the following:
- Procedure to open the Command Prompt in Windows:
  Open the Command Prompt by typing cmd in the search bar next to the Start menu.
- Procedure to open terminal in Ubuntu: Press Ctrl, Alt and T keys simultaneously to open the terminal.
- 5. Procedure to open terminal in Mac: In the Finder, open the /Applications/Utilities folder, then double-click Terminal.
- 6. At the command prompt type, java -version and press Enter on your keyboard.
- 7. It will show the version number of Java already installed on your system
- 8. If Java is not installed on your system, please follow the procedure to install Java on Windows, Ubuntu and Mac given in Section 4.
- 9. Please omit section 4 if Java is already installed on your system and proceed to section 5.

# 4 Procedure to Install Java

Java PhET simulations require Java installed in the system. Java can be installed using the links given below.

### 4.1 Procedure to Install Java on Windows

- 1. Open any web browser and go to **Java.com**
- 2. Click on the Java Download link.
- 3. A window prompts to accept the license agreement.
- 4. Read the information and check the check box.
- 5. The Download button becomes active. Click on the Download button.
- 6. A window prompting to save the file appears.

- 7. Click on the Save File button to download Java.
- 8. The file downloads to the Downloads folder.
- 9. Right-click on the downloaded file and select Run as Administrator.
- 10. Click Yes in the confirmation window.
- 11. The installation of Java starts.
- 12. Click on the Next button and then click on OK button to complete the installation

#### 4.2 Procedure to Install Java on Linux OS

- 1. First, update the apt package index
- 2. Open the terminal by pressing Ctrl, Alt and T keys simultaneously.
- 3. At the prompt type, sudo apt-get update and press Enter.
- 4. Give the system password when prompted.
- 5. Once the package index is updated, at the prompt type sudo apt-get install default-jdk and press Enter
- 6. If prompted, type  $\mathbf{Y}$  and press Enter to continue and complete the installation.
- 7. To verify the installation:
  - (a) Open the terminal by pressing Ctrl, Alt and T keys simultaneously.
  - (b) At the command prompt type, java -version and press Enter key on your keyboard.
  - (c) It will show the version number of Java installed on your system..

#### 4.3 Procedure to Install Java on Mac OS

- 1. Open any web browser and go to Java.com
- 2. Click on the Java Download button.
- 3. Download Java for Mac OS X page opens.
- 4. Read the license page. Click on Agree and Start Free Download button.
- 5. JRE.dmg file downloads to the Downloads folder.
- 6. From either the browser Downloads window or from the file browser, double-click the .dmg file to launch it.
- 7. A Finder window appears that contains an icon of an open box and the name of the .app file.
- 8. Double-click the Java 10.app icon to start the installation application.
- 9. The installation application displays the Welcome window.
- 10. Click the Open button. Give the system permission if prompted.
- 11. Click on the Install button in the Java installation window.
- 12. The software is installed and a confirmation window is displayed. Click on Close.
- 13. To verify the installation: Open the terminal.
  - (a) At the command prompt type, java -version and press Enter on your keyboard.
  - (b) It will show the version number of Java installed on your system.

## 5 Procedure to Use PhET Simulations in Online Mode

- 1. Go to the URL: (https://phet.colorado.edu/en/simulations/browse)
- 2. The Simulations page opens. You will see two tabs in the middle of the page: Browse and Filter.
  - (a) Under the Browse tab simulations are arranged subject-wise.

- (b) Under the Filter tab, uncheck the HTML5 option, the simulations can be selected using Filters on the left panel.
- 3. To use the simulation click the desired simulation thumbnail. A new page with the simulation details opens.
- 4. To run the simulation click on the play icon on the player. The simulation interface opens and is now ready to use and explore.
- 5. Here there is also an option to download and save the simulation, to do so click on the DOWNLOAD button at the bottom-left of the simulation.

## 6 Procedure to Use PhET Simulations in Offline Mode

- 1. Simulation can be downloaded and run offline only on Windows OS and Mac OS.
- 2. The Offline download is currently not available for Linux OS.
- 3. The required simulations can be directly downloaded from the One at a Time section
- 4. Registration on the PhET website:
  - (a) To download the offline content you need to register on the PhET website.
  - (b) If you are a first time user, please register by clicking on the Sign In icon present at the top-right corner on the PhET homepage.
  - (c) Sign In dialog-box opens.
  - (d) Click on the Register link at the bottom of the dialog-box.
  - (e) Fill in the required details in the fields provided.
  - (f) You will receive an email with a link.
  - (g) Click on the link to confirm your registration.
  - (h) Use the registered email ID and password in the Sign In page while you are downloading the offline content.

### 6.1 Installation of PhET on Windows 10 OS

- 1. Click here to download the offline PhET Simulations.
- 2. The offline access page opens.
- 3. On the page, you can see three options: Desktop/Laptop Computer, Chrome book and iPad
- 4. Click on Desktop/Laptop Computer option.
- 5. Under the Full Install section click on the Windows link.
- 6. Sign In window appears.
- 7. Please enter your registered email id and password. Click on the Sign In button.
- 8. A window prompting to save the file appears.
- 9. In the window click on the Save File button.
- 10. The file downloads to the Downloads folder.
- 11. The file size is around 202 MB, it may be different when your are downloading the file.
- 12. After downloading, right-click on the downloaded file and select Run as Administrator.
- 13. Click Yes in the confirmation prompt box.
- 14. Phet Set up window opens showing the Installation process.
- 15. After the installation is complete the Index of Sims window opens with all the simulations.
- 16. A shortcut is created on the Desktop to open the Index of Sims window.

### 6.2 Installation of PhET on Mac OS

- 1. Click here to download the offlinePhET Simulations.
- 2. The offline access page opens.
- 3. On the page, you can see three options: Desktop/Laptop Computer, Chrome book and iPad
- 4. Click on Desktop/Laptop Computer option.
- 5. Under the Full Install section click on the MacOS link.
- 6. Sign In window appears.
- 7. Please enter your registered email id and password. Click on the Sign In button.
- 8. The phet-mac-app.dmg file downloads to the Downloads folder
- 9. The file size is around 250 MB, please make sure you have enough storage space to save the file on your system.
- 10. The file size may change if new PhETs are added.
- 11. After the download is complete, double-click on the dmg file. The installation starts automatically.
- 12. If required and prompted give appropriate permissions for installation.

### 7 Checking for Successful Installation

To check for successful installation:

- 1. In the Index of Sims window, we can see three tabs: HTML5, JAVA and ALL.
- 2. The HTML5 tab contains all the simulations in HTML5 format.
- 3. The JAVA tab contains all the simulations in Java format.
- 4. ALL tab contains all the simulations.
- 5. Click on any simulation to work with.